# Bellows AFS Daily Access Request Process

This process is in addition to the trusted traveler process.

Authorized DoD Cardholders are only authorized to sponsor a MAX OF 10 GUESTS.

If you cannot safely and legally fit 10 guests in your car, a Daily Access Request will be required for additional vehicles.

Do not submit passes no earlier than 14 days and no later than 5 days prior to your visit.

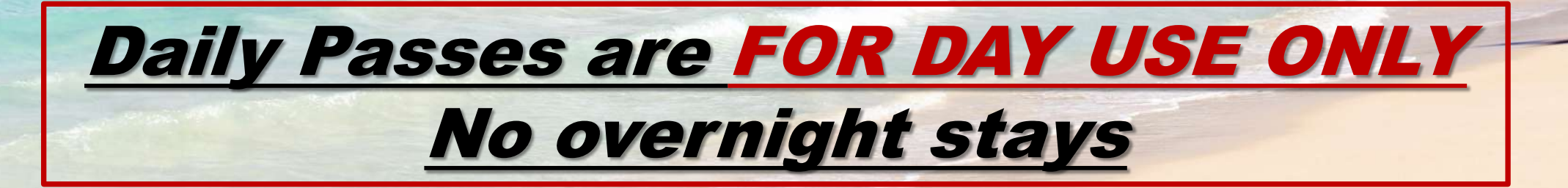

## **STEP 1:**

Send an email to <u>18fssdet2bellows.sf@us.af.mil</u> stating:

Subject: Daily Pass

**Email Body:** "I am requesting access to Bellows AFS on (DD MMM YY)

Do not submit passes no earlier than 14 days and no later than 5 days prior to your visit.

## STEP 2:

- 1. Go To BellowsAFS.com
- 2. Click on the "Base Access" tab located at the top
- 3. Then select Daily Access/Trusted Traveler

LODGING RECREATION PARTY RENTAL BASE ACCESS

LODGING RECREATION PARTY RENTALS BASE ACCESS UNITE

FOOD & BEVERAGE BELLOWS EVENTS ENVIRONMENT INFO CAREERS

FOOD & BEVERAGE BELLOWS EVENTS

CAREERS

ENVIRONMENT INFO

## SPONSORING GUESTS

| REAL ID ACT | DAILY ACCESS/TRUSTED TRAVELER | FOREIGN NATIONALS     |
|-------------|-------------------------------|-----------------------|
|             |                               |                       |
| SPECIAL     | FUNCTIONS FAG                 | PECIAL FUNCTION FORMS |

12

#### STEP 3:

- 1. Under Procedures, click on 5a. Bellows AFS Daily Access Request Form
  - 1. Download and fill out the form.
  - 2. Save it to your drive.

Disclosure is voluntary: Foilure to disclose required information will result in access denial

3. Scan/photograph your guest(s) vehicle Registration, Safety Inspection, Proof of Insurance or Vehicle Rental Agreement.

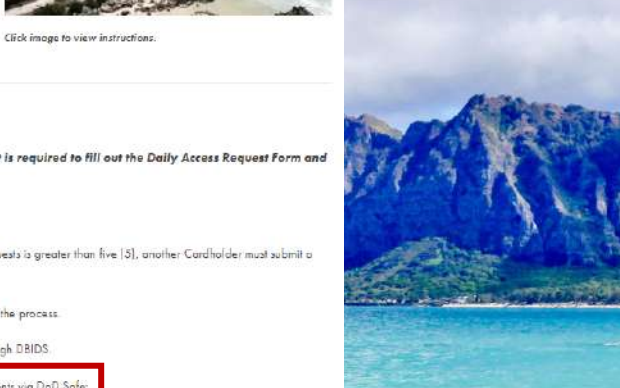

#### PROCEDURES:

\*NOTE: We recommend that you use a computer to download and submit your forms. Adobe Acrobat is required to fill out the Daily Access Request Form and it may not be compatible with mobile devices.

1. Please submit your request no earlier than 14 days or later than 5 days prior to the visit. NO EXCEPTIONS!!

2. One [1], DoD Card Holder can sponsor up to five (5) goests not riding within the same vehicle. If the number of guests is greater than five [5], another Cardholder must submit a request.

3. Email "I am requesting access to Bellows AFS on [DD MMM YY] to 18F5SDet2Bellows.sf@us.af.mii to initiate the process.

4. Download and complete this form. Spansor's SSN is required and will be used to validate escart privileges through DBIDS

5. Once you receive an email from NoRaplyTo@mail.mil, follow the steps on this link to submit the following documents via DoD Safe: a) Bellows AF5 Daily Access Request form

b) A photo of the guest's vehicle's

Current registration card, safety card, and proof of insurance

OR- Car rental agreement

6. Security Forces will vet the members on the list and send you a confirmation if no unhavorable information was found.

Individuals with unfavorable information in their criminal record will be DENIED access. Security Forces is not legally allowed to discuss negative information on an individual's criminal records. See below for most reasons for denial.

7. Requests are processed Mon - Fri, 0800 - 1630. Please allow for 24 hrs after submitting the access request to receive the drop-off request email.

#### Bellows AFS Daily Access Request

#### <u>PRIVACY ACT STATEMENT</u> AUTHORITY: AF: 31-101, briegested Defense FURPOSE: V mJy socresspurpase to mise Ballows AFS -SSN's and Combiled Facture ID (CHD) ramber are used for venificition of guerd(s) identity DISCLOSIBE IS VOLUNTARY. Foilure to disclose the sequence information will read: an access densit

#### PROCEDURES

 Sulamit your request no later than 5 days prior to your visit. No exceptional 2 One (I), DaD ID C and Holder can appanent up to five (C) guest south adapt in the same vehicle - More than five (S) guest receives an additional sponsor.

3. Emisti <u>INFENDET Bellows stratistics and status</u> ("I en requesting Delay Pesses on (DD MMM YY).
 4. Download and concilete this form

Epansor must annotate SSM in appropriate block in order for Security Forces to validate assort privilages 5. Once you receive the <u>NoReplyToffm ai mult</u> an al, follow the steps at this link.

. Failure to follow steps at the link will result in processing delays 6. Security Forces will beckground check the guest(s) listed.

- Individuals with unfavorable information on their oriminal record will be DENIED access.
   Requests are processed daily.
  - If you receive no response within 45 hrs of submitting your request, please contact 808-448-4916

#### SPONSORSHIP RULES

By submitting this request you understand that you are sately responsible for your guest(s) and must ensure they follow all rules and results on som the indelision.

| Will not leave guest(s) unattended                                                       | Alcohol consumption on the beach is prohibited                             |
|------------------------------------------------------------------------------------------|----------------------------------------------------------------------------|
| Opeed Limit 25 mph<br>(unless otherwise posted)                                          | Do not enter offlinit ereas, restricted ereas, ar<br>controlled ereas      |
| Pets allowed during designated times<br>(cannot remain overright except service animals) | Seatbelts/safety rest earls must be utilized when oper sting a velocite    |
| Dromes are not authorized                                                                | Electronic devices are not enthoused while driving<br>unless tasherds free |

WARNING CONSENT TO SEARCH, VEHICLE TOWING, REIMBURGEMENT & IMPOUNDMENT Upon science, your golet(f) is set grange consent to see on hear windle engine estimates and the minimized on the minimized on the science of morpholetic discussion of the science of morpholetic discussion.

| Visit Date:   |     |           | Spensor's Name: |               |      |                     |
|---------------|-----|-----------|-----------------|---------------|------|---------------------|
| Spenser Cell: |     |           | Spenser's SSN:  |               |      |                     |
| First Name    | MI. | Last Name | ID Number/ST    | Date of Birth | SSIN | U.S. Citizen (Y/IV) |
|               |     |           | -               |               |      |                     |
|               |     |           |                 |               |      |                     |
|               |     |           |                 |               |      |                     |
|               |     |           |                 |               |      |                     |

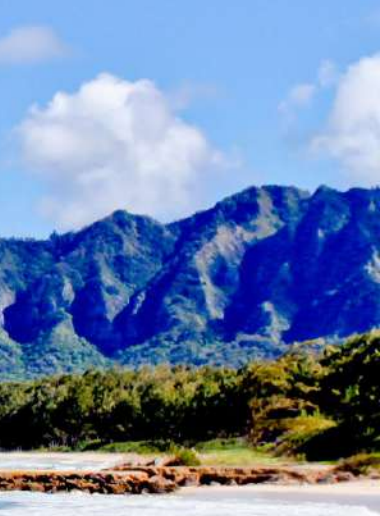

## STEP 4:

- You should receive an email from Security Forces within 48hrs from completing STEP 1. 1.
  - Will be from a NoReplyTo@mail.mil email address. 1.
- Upon receiving this email, click on the hyperlink to the DoD Safe website . 2.
  - It will look like the blue font and email below. 1.

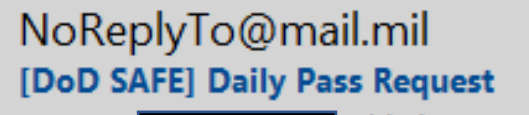

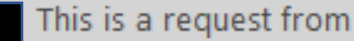

#### Click this link for DoD Safe

#### This is a request from

Please click on the link below and drop off the file or files I have requested.

The link is only valid for 14 days from the time of this email and can only fulfill the request once. The link is expired after the dropoff has been completed.

#### https://safe.apps.mil/req.php?req=xR2jyWYQbWSv

## STEP 5:

- 1. Once you open the link in the email, it will take you to the DoD Safe Drop-Off screen.
- 2. Ensure the **FROM** is **YOUR EMAIL**
- 3. Ensure **TO** email is for: <u>18fssdet2bellows.sf@us.af.mil</u>
  - 1. Click on green plus to add recipients.
  - 2. Name will be: Bellows SF

| oD SAFE                                                                                                    | Logged on as user:                                                                                                    |                                                                                                    |                                                         |
|----------------------------------------------------------------------------------------------------|----------------------------------------------------------------------------------------------------|----------------------------------------------------------------------------------------------------|---------------------------------------------------------|
| 🖬 Drop-Off 🔄 Request a Drop-Off 🛓 Pick-up 🎧 Outbox 😧 Help 🗭 Logou                                                                                                    | ıt                                                                                                    |                                                                                                    |                                                         |
| PLEASE NOTE NO CLASSIFIED INFORMATION IS ALLOWED ON DOD SAFE Any files containing CUI/PII/PHI must be encrypted prior to uploading or by checking th It is the user's responsibility to only send files containing CUI to authorized CAC users. Uploaded files are scanned for viruses. Do not share or disclose drop-off information in public forums. | This web page will allow you to drop-off (upload) one or more file<br>email containing the information you enter below and instructions<br>DoD SAFE does not guarantee delivery of documents within a spe<br>From: | es (up to 8 GB total) for anyone (either a DoD user or others). The recipier<br>for downloading the file.<br>ecified time period under 4 hours. File transfers of malware or malicious fi | at will receive an automated<br>iles are not supported. |
| This web page will allow you to drop-off (upload) one or more files (up to 8 GB total) for a email containing the information you enter below and instructions for downloading the file DoD SAFE does not guarantee delivery of documents within a specified time period under From: To:                                                                | To:<br>Short note to the Retrients:                                                                                                    | Encrypt every inc @EOUIRE                                                                                                    | D FOR CUI, PII, AND PHI)                                |
| Short note to the Recipients:                                                                                                    | <ul> <li>Encrypt every file (REQUIRED FOR CUI, PII, AND PHI)</li> <li>Send me an email when the Drop-Off is completed</li> <li>Send me an email when each recipient picks up the files</li> </ul>                  | Yc                                                                                                    | our email will display                                  |
| 1000/1000 left Confirm that the files in this upload do NOT contain classified information. By checking this be information and are aware that your organization will be held accountable for non-compliant d Click to Add Files or Drag Them Here                                                                                                    | ox, you are confirming that the files do not contain classified<br>ata sent through the system.                                                                                                    | ert: 18fssdet2bellows.sf@us.at                                                                                                    | f.mil                                                   |

## STEP 6:

- 1. In the bottom right of the screen, check the box next to: "Encrypt every file (REQUIRED FOR CUI, PII AND PHI)
- 2. In the Encryption Passphrase Box **ENSURE YOU TYPE: BellowsAFS** 
  - 1. Passphrase will be typed in both boxes and then select OK
  - 2. <u>Passphrase is case sensitive</u> so ensure it is typed out as shown above.

| Encryption Box Location |
|-------------------------|
|                         |

#### STEP 7:

Upload your Daily Pass by doing one of the following:

- 1. Dragging your saved Daily Pass file <u>or</u>
- 2. Click the tab: "Click to Add Files or Drag Them Here"
- 3. Once your Daily Pass File and vehicle documents are uploaded into the DoD Safe Drop Off page, check the box next to:

"Confirm that the files in this upload do NOT contain classified information....."

4. Once you check the box next to "Confirm that the files..." <u>click Send Drop-off</u>.

|                                             | It is the user's responsibility to only send files containing CUI to authorized CAC users.                                                                                                    | The second                          |
|---------------------------------------------|----------------------------------------------------------------------------------------------------|-------------------------------------|
|                                             | Uploaded files are scanned for viruses.<br>Do not share or disclose drop-off information in public forums.<br>This web page will allow you to drop-off (upload) one or more files (up to 8 GB total) for anyone (either a DoD user or others). The recipient will receive an automated<br>email containing the information you enter below and instructions for downloading the file.<br>DoD SAFE does not guarantee delivery of documents within a specified time period under 4 hours. File transfers of malware or malicious files are not supported. |                                     |
| Check Box to confirm                        | From:<br>To:<br>Short note to the Recipients:                                                                                                    | Click Send Drop                     |
|                                             | * Note should not contain CUI, PII, PHI, or the Encryption Passphrase<br>1000 / 1000 left                                                                                                    | off when<br>documents are<br>loaded |
| Drag files to screen or click to add files. | Confirm that the files in this upload do NOT contain classified information. By checking this box, you are confirming that the files do not contain classified information and are aware that your organization will be held accountable for non-compliant data sent thyong the system.                                                                                                    |                                     |

#### STEP 8

### 1. Once all steps are completed you will be taken to the Drop-Off Completed screen.

2. Security Forces will send you an email of approval or disapproval once background checks are completed or if there are any issues with your documents.

| Drop-On Completed                                                                                                    |       |                                                      |                                                                           |                                                                                      | Print      | Detail |
|----------------------------------------------------------------------------------------------------|-------|------------------------------------------------------|---------------------------------------------------------------------------|--------------------------------------------------------------------------------------|------------|--------|
| Your files have been sent successfully.                                                                                                    |       |                                                      |                                                                           |                                                                                      |            |        |
| This diog-off is encrypted with a possphince known only to the se                                                                          | ader. |                                                      |                                                                           |                                                                                      |            |        |
| Seader                                                                                                    |       | Submitted                                            | Picked Tay                                                                |                                                                                      |            |        |
|                                                                                                    |       | 2022-11-02 00:20:20 UTC                              | No                                                                        |                                                                                      |            |        |
| Common Common Common Common Common Common Common Common Common Common Common Common Common Common Common Common                            |       | Completind:                                          | Expired On:                                                               |                                                                                      |            |        |
| Constants)                                                                                                    |       | 2022-11-02 00:26-23 UTFC                             | Not Expired                                                               |                                                                                      |            |        |
|                                                                                                    |       | Claim Passeade:                                      | Deleted By:                                                               |                                                                                      |            |        |
|                                                                                                    |       | ONetB2orE(NBdw                                       | Active                                                                    |                                                                                      |            |        |
| Recipients<br>Story Tow surface                                                                                                    |       |                                                      |                                                                           | Search:                                                                              |            |        |
| Recipients<br>Store OV entries<br>Recipi                                                                                                   | -     |                                                      | Downland URL                                                              | Search                                                                               |            | * A    |
| Recipients<br>State (100) matrix<br>Recip                                                                                                  | at    | ttps://www.appe.millpickup.phy/s                     | Download URL<br>SamD-YqJBNersP2M50120Leo                                  | Search:<br>cipCode-DaO3t                                                             |            | * A    |
| Recipients<br>Store (50) entries<br>Recipi                                                                                                 | at    | THE STATE ADD MISSING DUTS                           | Download URL                                                              | Search:<br>copOode-DaOi8t<br>66 ·                                                    |            | * A    |
| Recipients<br>Steer Or antes<br>Recip<br>Ibreing 1 to 1 of 1 million<br>Files                                                              | at    | Hepscharts ages millipidius phyrid                   | Download URL<br>um/D-YqJBMenePtMcD20Lfee                                  | Search:<br>02000e-04038<br>64 1                                                      |            | - A    |
| Recipients<br>Store ©                                                                                                    | at    | Tegestudi, ager miljoktup perfo                      | Download UKL                                                              | Search:<br>crpCode=DaOSt<br>6c<br>Search:                                            |            | - A    |
| Recipients<br>Store © antis<br>Recip<br>Storeig 1 to 1 of 1 million<br>Files<br>Store © antis<br>Filesane                                  | at    | i<br>Tripectudi agen milipidup pierte<br>Description | Download UKL<br>anti-YajiBlensP2McSt20fee<br>File<br>Size                 | Search:<br>crpCode-DaOBt<br>6c<br>Searche<br>1 SHA                                   | - 256 Chec | 3<br>3 |
| Recipients<br>Store © marks<br>Recip<br>Storing 1 to 1 of 1 million<br>Files<br>Store © marks<br>Files<br>Bater-Cons-Lan-2(2)spatch11 site | at    | Tripectude ages millipling payle<br>Description      | Download UKL<br>Sarett-YajiBhersaPathajiDajibo<br>File<br>Sare<br>2018 KB | Search:<br>orpCode-GaOSt<br>6c<br>Searchi<br>Starchi<br>Ficuati7.aEF<br>Ficuati7.aEF | 1 1        | 2 A4   |

## **QUESTIONS:**

If you have questions or concerns, please contact: Law Enforcement Desk: (808) 448-4916

Email: 18fssdet2bellows.sf@us.af.mil